## 作业使用手册

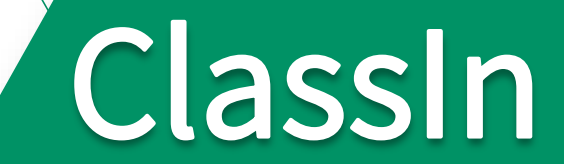

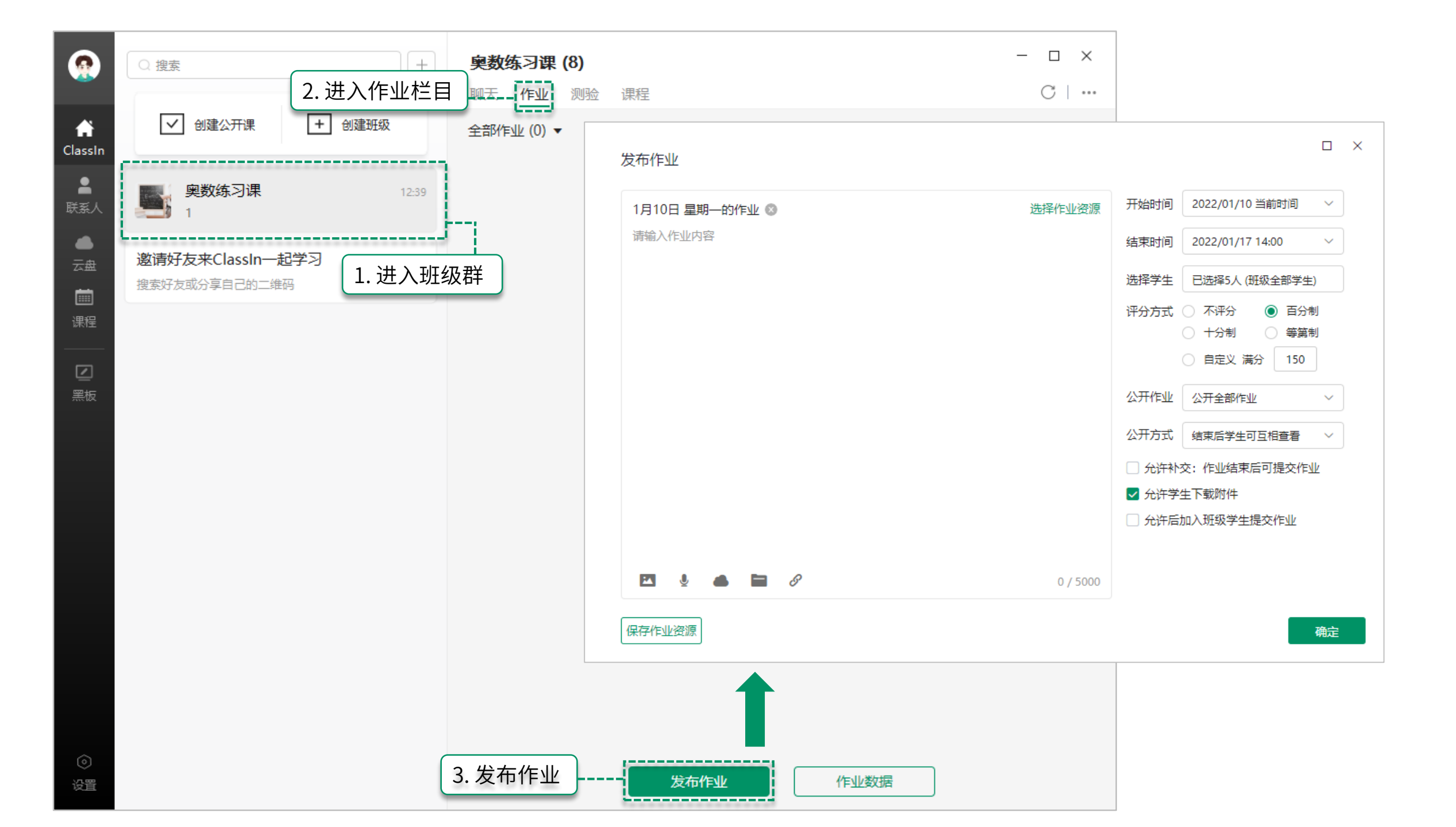

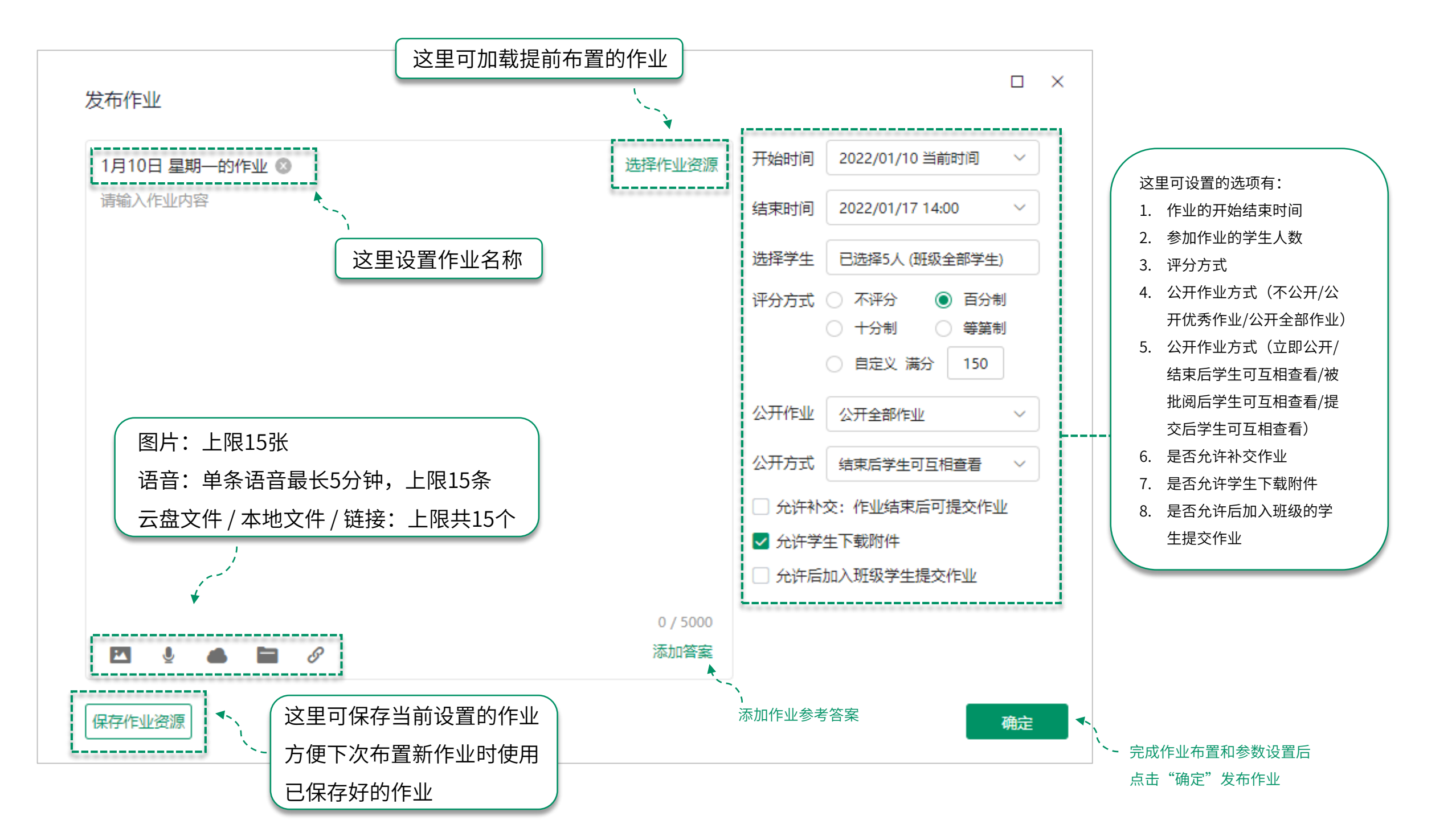

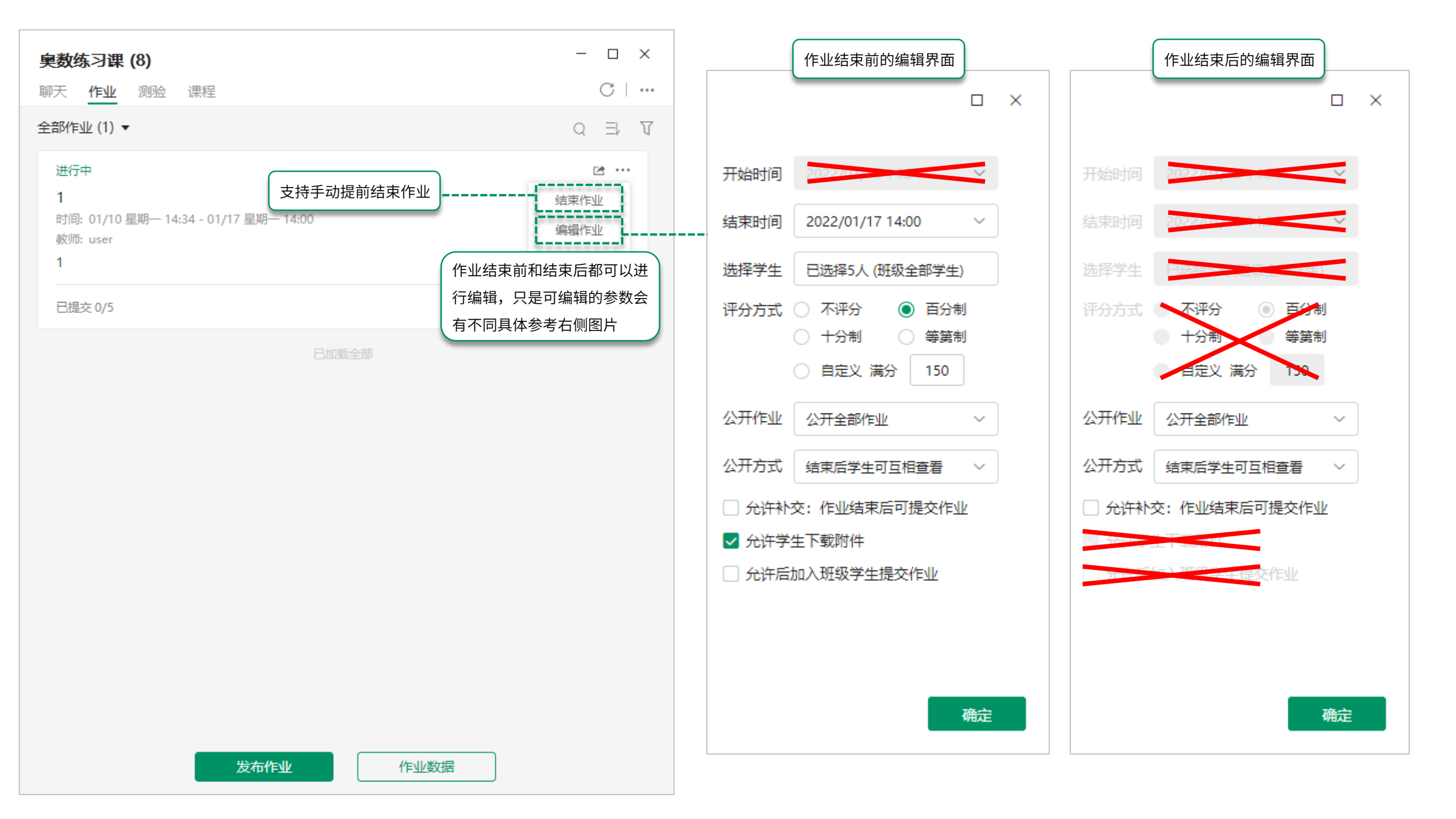

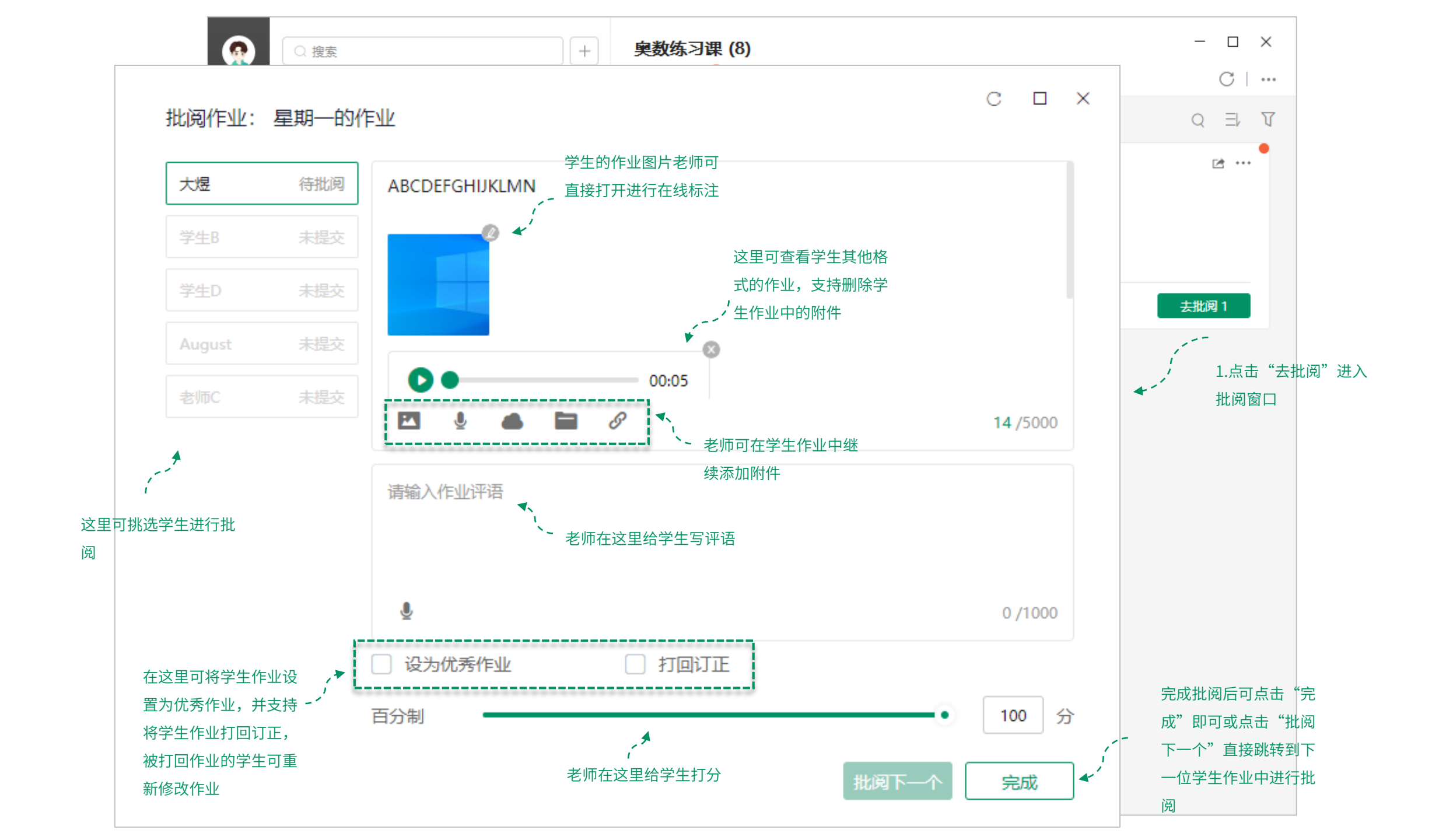

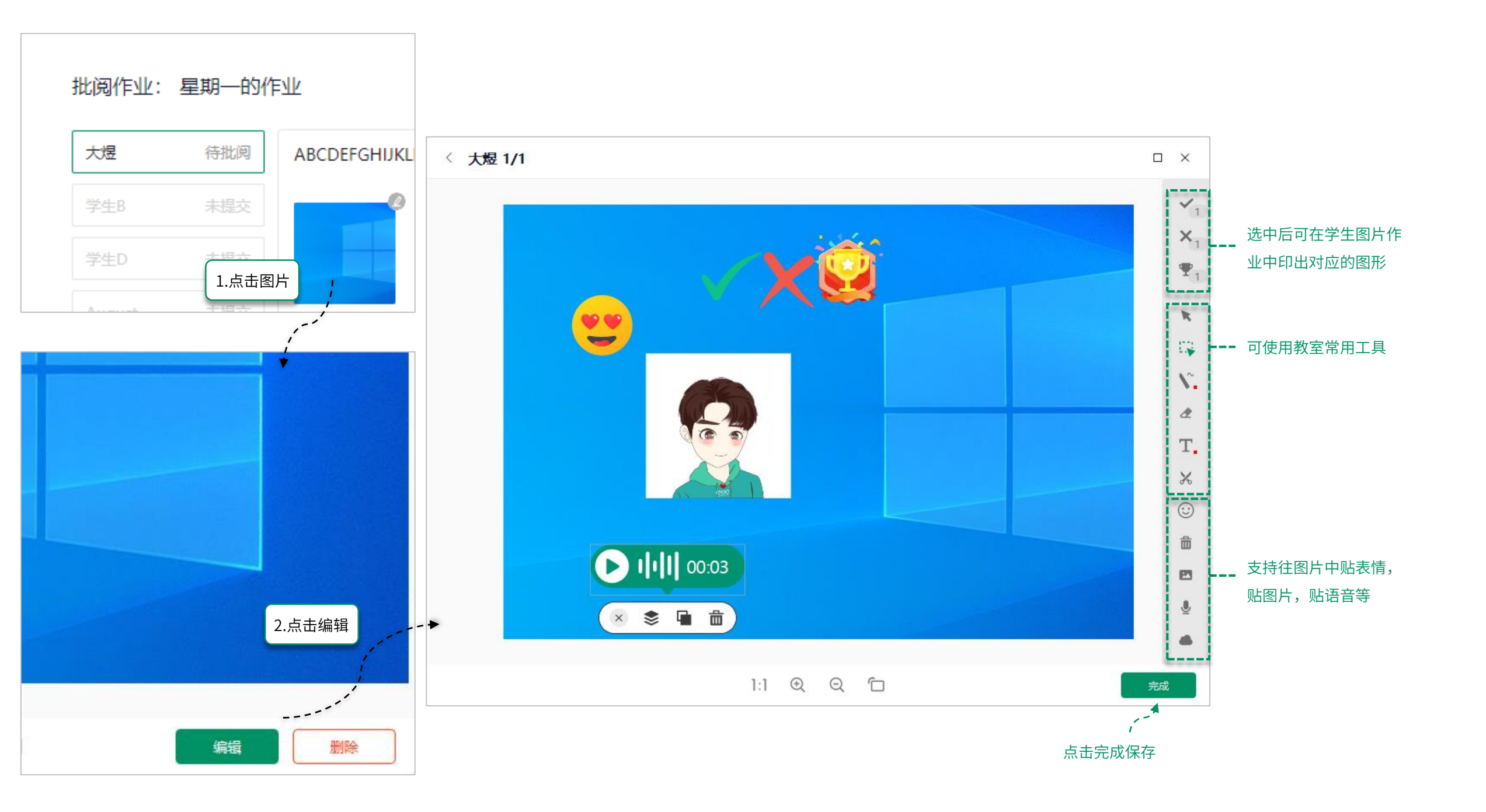

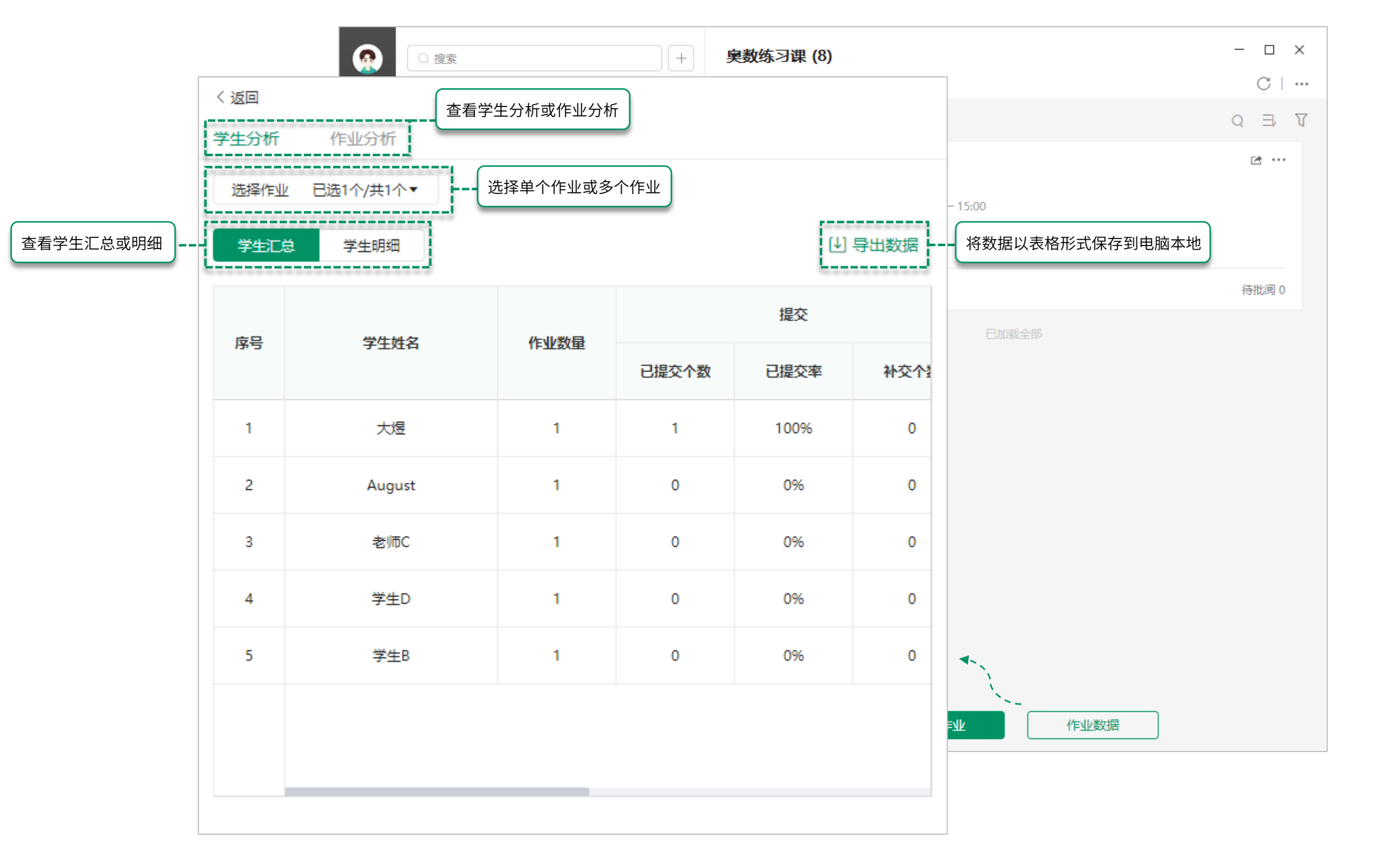

## 谢谢观看

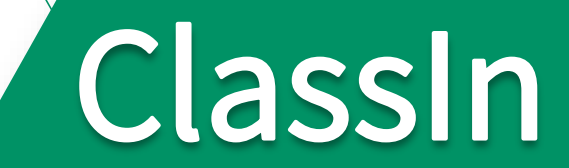